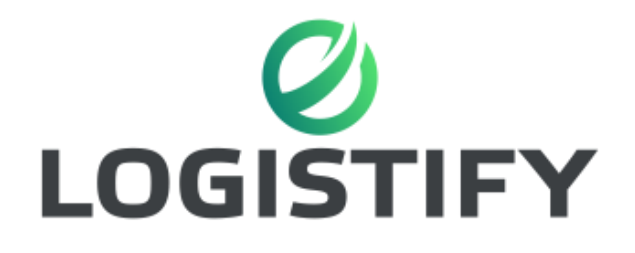

# DOKUMENTATION

TBZ – BI16b Modul 239 Anujan Chandrawathanan Jonathan Wiggli 04.07.2019

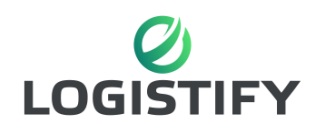

# **Inhaltsverzeichnis**

| 1.  | In  | formationen3                     |
|-----|-----|----------------------------------|
| 1.  | 1   | Logistify 3                      |
| 1.  | 2   | Web Mockup 3                     |
| 2.  | ls  | t-Situation4                     |
| 3.  | Sc  | oll-Situation                    |
| 4.  | Ar  | nalyse des Auftrages 4           |
| 5.  | Zi  | ele 4                            |
| 6.  | Pl  | anung und Zeitplan               |
| 7.  | Re  | essourcenplan                    |
| 8.  | Ei  | ngesetztes Material 5            |
| 9.  | Er  | ntscheidungen 5                  |
| 10. | ١   | Variante Windows6                |
| 1(  | ).1 | Spezifikationen 6                |
| 1(  | ).2 | Dienste 6                        |
| 1(  | ).3 | Protokolle 6                     |
| 1(  | ).4 | Test Client 6                    |
| 11. | ١   | Variante Linux7                  |
| 1   | 1.1 | Spezifikationen7                 |
| 1   | 1.2 | Dienste7                         |
| 1   | 1.3 | Protokolle7                      |
| 1   | 1.4 | Test Client7                     |
| 12. | ١   | Vorgehen 8                       |
| 12  | 2.1 | Installation Windows Server: 8   |
| 12  | 2.2 | Aufsetzen                        |
| 12  | 2.3 | Erstkonfiguration                |
|     | Ne  | etzwerk Lokale IP Einstellungen: |
|     | Сс  | omputername:                     |
| D   | ien | ste:                             |
|     | DI  | НСР9                             |
|     | DI  | NS9                              |
|     | Ac  | tive Directory                   |

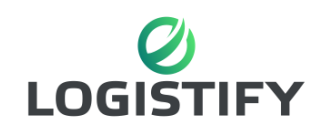

| IIS Webserver 10                          |
|-------------------------------------------|
| hMail Server                              |
| FTP Dienst11                              |
| 12.4 Windows 10 Client Konfiguration 12   |
| Netzwerk 12                               |
| Mail                                      |
| 13. Installation CentOS 7 Server 13       |
| 13.1 IP-Einstellungen                     |
| 13.2 SSH-Server Installation 13           |
| 13.3 FTP-Server Installation 14           |
| 13.4 Webserver Installation 15            |
| 14. Testfälle                             |
| 14.1 Testfälle Windows 16                 |
| Testfall 1 DHCP 16                        |
| Testfall 2 DNS Auflösung 17               |
| Testfall 3 Active Directory 18            |
| Testfall 4 Webseite 19                    |
| Testfall 5 Mail                           |
| 14.2 Testfälle Linux                      |
| Testfall 1 SSH                            |
| Testfall 2 FTP                            |
| Testfall 3 Webseite                       |
| Testfall 4 Webmail                        |
| 15. Massnahmen                            |
| 16. Fazit                                 |
| 17. Allgemeine Informationen zum Modul 26 |

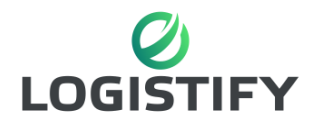

# 1. Informationen

## 1.1 Logistify

Logistify ist eine Logistik Firma, die Lagerräume für andere Firmen oder Privatpersonen zu Verfügung stellt. Die Mitarbeiter unserer Firma sind Jonathan Wiggli und Anujan Chandrawathanan.

1.2 Web Mockup

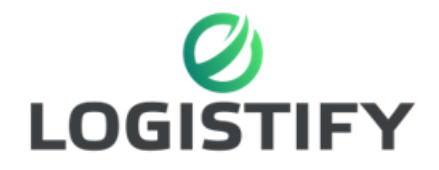

«Simple Logistik für Jedermann»

#### Kontaktformular

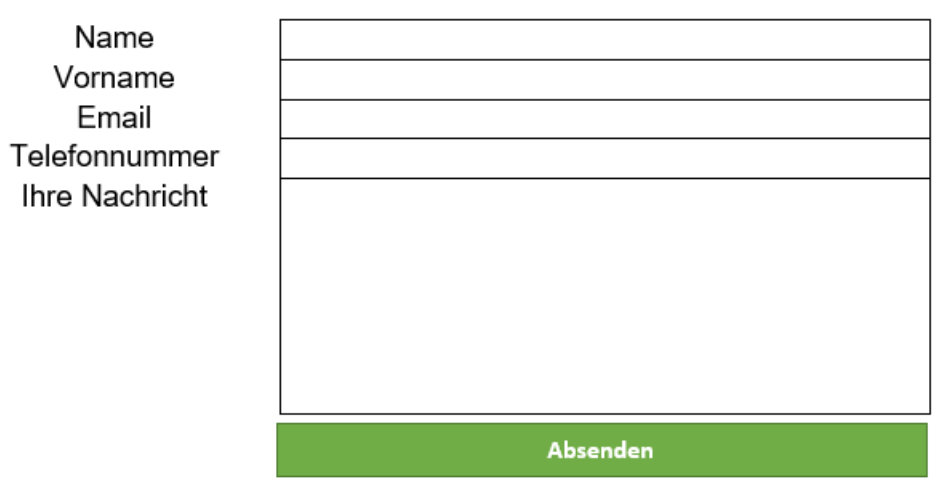

Mitarbeiter:

Jonathan Wiggli

Anujan Chandrawathanan

Öffnungszeiten: Montag bis Freitag 08:00 -17:00

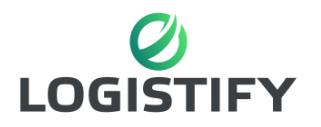

# 2. Ist-Situation

Bei der Aufnahme der IST Situation geht es darum heraufzufinden was bereits vorhanden ist. Dabei muss auf die Hardware und die bereits vorhandenen Software geachtet werden. Ausserdem muss falls vorhanden analisiert werden was für Serverdienste gebraucht werden um das Netzwerk zu betreiben. In unserem Fall sieht es im Moment so aus: Die Firma hat schon die benötigten Computer für die Mitarbeiter, allerdings arbeiten diese in einem unabhängigen Peer to Peer Netzwerk. Benötigt wird noch ein Internetserver um die benötigten Dienste laufen zu lassen.

# 3. Soll-Situation

Bei der SOLL Situation geht es um das Zielnetzwerk welches zu beginn der Auftragsstellung bestimmmt wird. Dabei müssen Hardware aber auch Applikationen und Dienst definiert werden, welche von den Server und Clients verwendet werden.

Technische Anforderungen für den Internetserver:

- Webauftritt
- > Mail Service, Mail Adressen für Mitarbeiter
- File Sharing Service
- SSL / TLS Zertifikat
- Verfügbarkeit von 95%

Verwendete Protokolle:

- ➢ HTTP/S
- > SMTP
- > IMAP
- > NFS
- ≻ FTP
- > SSH

# 4. Analyse des Auftrages

Unser Auftrag ist es für die Firma die benötigen Web Services Mithilfe eines Internetservers zu realisieren. Um diesen Auftrag erfolgreich zu realisieren, verwenden wir IPERKA. Der Auftrag muss bis am 04.07.2019 umgesetzt und dokumentiert sein. Abgenommen wird der Auftrag durch eine Präsentation und ein Fachgespräch.

# 5. Ziele

Das Ziel ist es die benötigte Lösung sowohl auf einem Windows Server wie auch auf eine Linux Server aufzubauen. Auf beiden Varianten muss eine DNS Rolle, ein Webserver und ein Mailserver installiert werden. Auf dem Windows Server wird zusätzlich noch ein Active Directory Dienst und ein DHCP installiert.

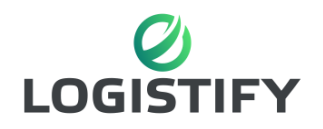

# 6. Planung und Zeitplan

| Тад        | Aktivität                                                        |
|------------|------------------------------------------------------------------|
| 30.05.2019 | Einführung, Webseite erstellung                                  |
| 06.05.2019 | Aufsetzen Server, Erstkonfiguration                              |
| 13.05.2019 | Aufsetzen Dienste (DNS, Webserver, Mail, Active Directory, DHCP) |
| 20.06.2019 | Fertigstellen der Aufsetzung,<br>Dokumentation anfangen          |
| 27.06.2019 | Testing der Anlage, Fertigstellen der<br>Dokumentation           |
| 04.07.2019 | Abgabe der Arbeit, Präsentation                                  |

## 7. Ressourcenplan

Wir haben den Auftrag durch virtualisierte Server realisiert und haben hierfür die Workstation von VMware genutzt. Hardware Spezifikationen waren Server- und Hostbedingt und werden bei den Varianten näher erläutert. Für die Installation und Konfiguration der Server haben wir unter anderem Anleitungen genutzt, welche wir im Web fanden und uns sonst gegenseitig geholfen.

# 8. Eingesetztes Material

- 2 Laptops
- VM Ware Player / Workstation
- PuTTY
- FileZilla

# 9. Entscheidungen

Wir haben und für die Windows Version 2016 sowie das Linux Betriebssystem CentOS 7 entschieden welche für die jeweiligen Gruppen, die mit am meisten genutzten Systeme auf dem Markt sind. Für Software, welche bei den Diensten genutzt wurde, haben wir hauptsächliche die genutzt welche auf den Systemen bereits vorhanden waren oder am meisten auf dem Markt genutzt werden.

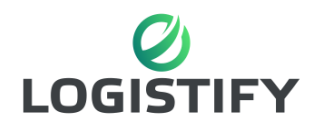

# 10. Variante Windows

#### Windows Server 2016

## 10.1 Spezifikationen

| Hardware Options |             |                             |
|------------------|-------------|-----------------------------|
| Device           |             | Summary                     |
| 📟 Mem            | ory         | 4 GB                        |
| Proce            | essors      | 4                           |
| Hard             | Disk (SCSI) | 60 GB                       |
| 💿 CD/D           | VD (SATA)   | Using file D:\de_windows_se |
| - Netw           | ork Adapter | Host-only                   |
| 🚭 USB            | Controller  | Present                     |
| 다) Soun          | d Card      | Auto detect                 |
| Displ            | ау          | Auto detect                 |

#### 10.2 Dienste

- > DNS
- > DHCP
- ➢ IIS 10
- Active Directory
- hMail

#### 10.3 Protokolle

- ➤ TCP/IP
- > SMTP
- POP3 & IMAP
- > http

10.4 Test Client

Windows 10 VM mit Thunderbird installiert und Webbrowser.

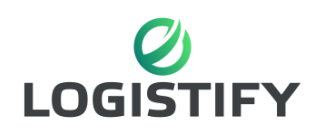

# 11. Variante Linux

## Linux CentOS 7 Server

# 11.1 Spezifikationen

| Device             | Summary                       |
|--------------------|-------------------------------|
|                    | 4 GB                          |
| Processors         | 2                             |
| 💿 New CD/DVD (IDE) | Using file G:\ISO_Software\IS |
| 🔁 Network Adapter  | NAT                           |
| 🚭 USB Controller   | Present                       |
| ∜ Sound Card       | Auto detect                   |
| 🔁 Printer          | Present                       |
| Display            | Auto detect                   |
|                    |                               |

## 11.2 Dienste

- > Postifix
- > Dovecot
- Sendmail
- Open-SSH
- > VSFTP

#### 11.3 Protokolle

- > SMTP
- POP3 & IMAP
- > http
- > SSH
- ≻ FTP

## 11.4 Test Client

Host mit Webbrowser, PuTTY und FileZilla.

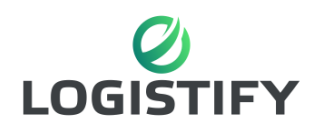

# 12. Vorgehen

12.1 Installation Windows Server:

Diese Anleitung führt durch die Installation der Windows Variante

# 12.2 Aufsetzen

12.3 Erstkonfiguration

## Als erstes müssen auf dem Server einige Konfigurationen vorgenommen werden.

Netzwerk Lokale IP Einstellungen:

| Eigenschaften von Internetprotokoll, Version 4 (TCP/IPv4) $	imes$                                                                                                    |                                                                                                |  |
|----------------------------------------------------------------------------------------------------|------------------------------------------------------------------------------------------------|--|
| Allgemein                                                                                                    |                                                                                                |  |
| IP-Einstellungen können automatisch z<br>Netzwerk diese Funktion unterstützt. V<br>den Netzwerkadministrator, um die ge<br>beziehen.                                                                                                    | zugewiesen werden, wenn das<br>Venden Sie sich andernfalls an<br>veigneten IP-Einstellungen zu |  |
| ◯ IP-Adresse automatisch bezieher                                                                                                    | 1                                                                                              |  |
| Folgende IP-Adresse verwenden:                                                                                                    |                                                                                                |  |
| IP-Adresse:                                                                                                    | 192.168.1.1                                                                                    |  |
| Subnetzmaske:                                                                                                    | 255.255.255.0                                                                                  |  |
| Standardgateway:                                                                                                    | • • •                                                                                          |  |
| ODNS-Serveradresse automatisch                                                                                                    | beziehen                                                                                       |  |
| Folgende DNS-Serveradressen versionen versionen ver | erwenden:                                                                                      |  |
| Bevorzugter DNS-Server:                                                                                                    | 127.0.0.1                                                                                      |  |
| Alternativer DNS-Server:                                                                                                    |                                                                                                |  |
|                                                                                                    |                                                                                                |  |

Computername: WINSRV239

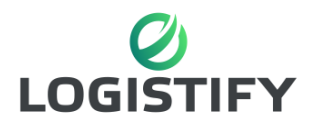

## Dienste:

Als nächstes werden die benötigten Dienste installiert.

#### DHCP

Nachdem der Dienst installiert wurde muss dieser noch entsprechend konfiguriert werden. Für den DHCP Server wird ein Bereich für die Clients erstellt.

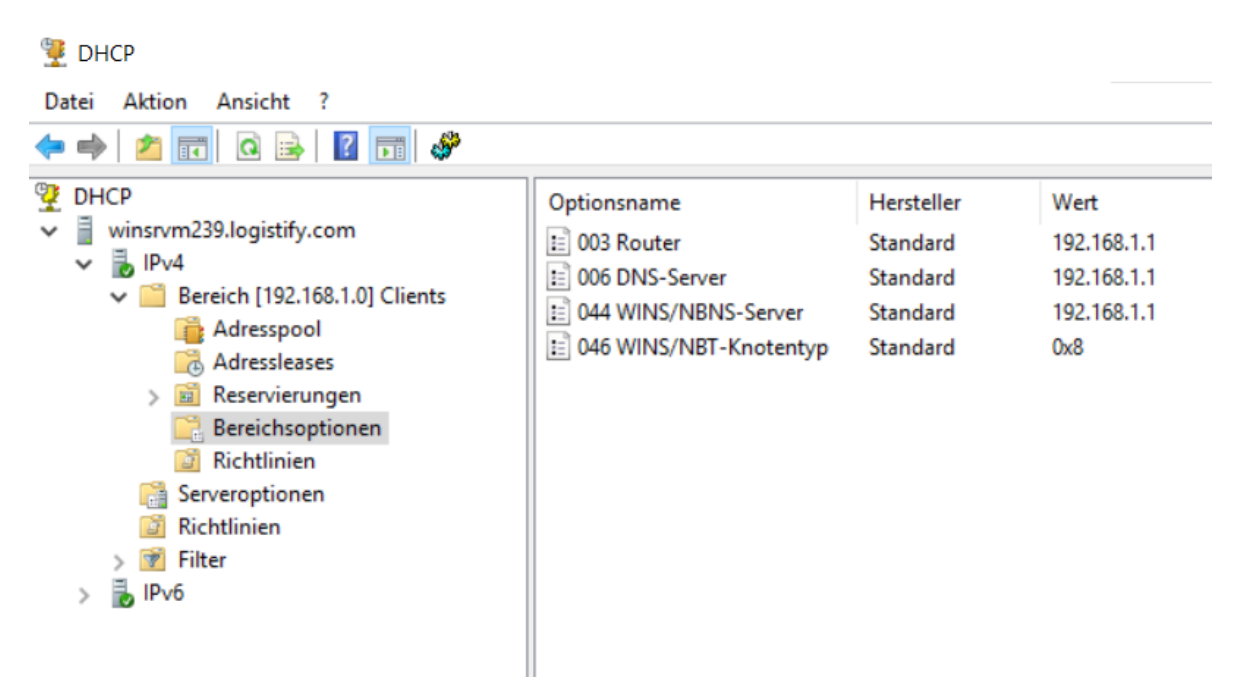

### DNS

Nachdem der Dienst installiert wurde muss dieser noch entsprechend konfiguriert werden. Die Reverse Zone muss noch erstellt werden.

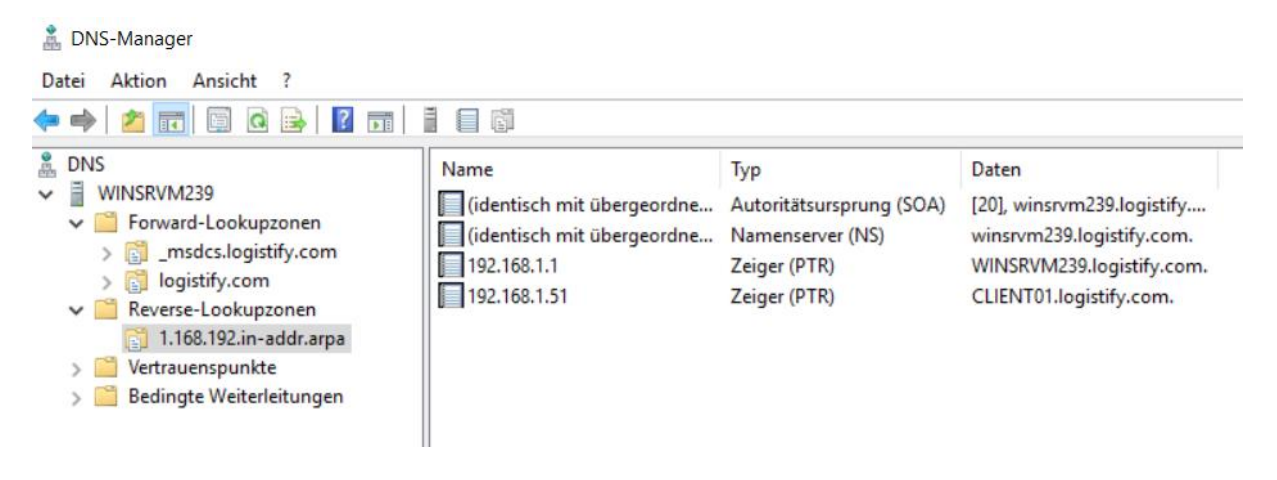

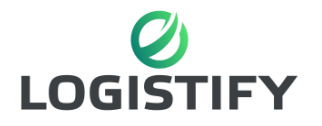

## Active Directory

Nachdem der Dienst installiert wurde muss dieser noch entsprechend konfiguriert werden. Dabei muss ein eigener Container für die Firma und entsprechende User erstellt werden.

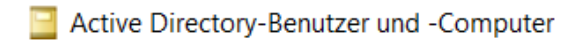

| Datei Aktion Ansicht ?                                                                                                    |                          |                             |              |
|----------------------------------------------------------------------------------------------------|--------------------------|-----------------------------|--------------|
| 🖛 🔿 🙍 📰 🖌 📋 🗙 🗐                                                                                                    | o 🗟 🛛                    | 1 🕺 🐮 📷 🖷                   | " 🗾 🗽        |
| Active Directory-Benutzer und -<br>Cartering Gespeicherte Abfragen<br>Gespeicherte Abfragen<br>Gespeicherte<br>Gespeicherte Abfragen<br>Gespeicherte<br>Gespeicherte<br>Gespeichere<br>Gespeichere<br>Gespeicher | Name<br>user01<br>user02 | Typ<br>Benutzer<br>Benutzer | Beschreibung |

#### **IIS Webserver**

Nach der Installation kann man seine eigene Seite online stellen. Dafür erstellt man eine neue Seite und legt die gewünschte Domain fest.

| 💐 Internetinformationsdienste (IIS)-Manager |                                       |         |                  |                                      |                |  |  |
|---------------------------------------------|---------------------------------------|---------|------------------|--------------------------------------|----------------|--|--|
| ← → WINSRVM239 ► Sites ►                    |                                       |         |                  |                                      |                |  |  |
| Datei Ansicht ?                             |                                       |         |                  |                                      |                |  |  |
| Verbindungen                                | Sitos                                 |         |                  |                                      |                |  |  |
| 🔩 - 🕞 🖄 🔗                                   | JICS                                  |         |                  |                                      |                |  |  |
| Startseite                                  | Filter:                               | Filter: |                  |                                      |                |  |  |
| V MINSRVM239 (LOGISTIFY\Administrator)      | · · · · · · · · · · · · · · · · · · · |         |                  |                                      |                |  |  |
| Anwendungspools                             | Name                                  | ID:     | Status           | Bindung                              | Pfad           |  |  |
| V Sites                                     | 😜 Logistify                           | 1       | Gestartet (http) | logistify.com on 192.168.1.1:80 (htt | o) C:\Webseite |  |  |
| > 👹 Logistify                               |                                       |         |                  |                                      |                |  |  |

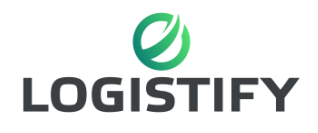

#### hMail Server

Nach der Installation des hMail Servers kann man direkt die Domäne einbinden. Die entsprechenden Accounts kann man dann auch direkt mit Active Directory Benutzern erstellen.

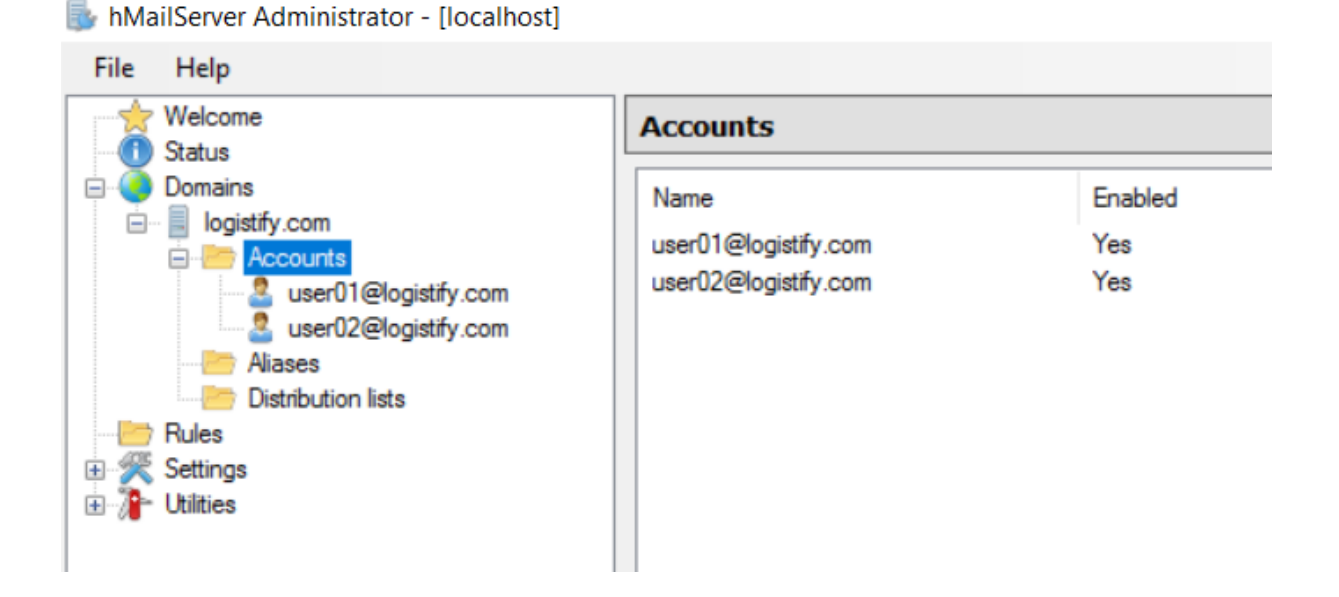

#### FTP Dienst

Für den Zugriff auf Dateien von extern, braucht es einen FTP Dienst. Nach der Installation des Dienstes muss eine FTP-Seite erstellt werden. Danach kann man über festgelegte Bindungen auf die Seite zugreifen.

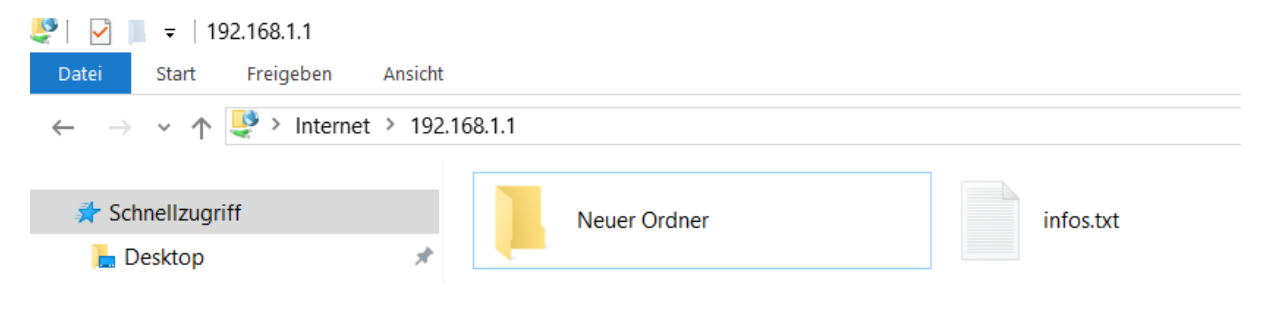

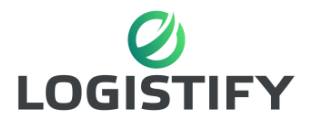

Х

## 12.4 Windows 10 Client Konfiguration

Zum Testen und benutzen der Dienste des Servers braucht es natürlich auch ein Client.

#### Netzwerk

Da in Windows standardmässig DHCP als Konfiguration bereits eingestellt ist und es auf dem Server einen DCHP Dienst läuft, muss bezüglich des Netzwerks keine Konfiguration vorgenommen werden.

#### Mail

Für die Benutzung des Mail Accounts muss ein Client wie Mozilla Thunderbird installiert werden. Dieser Client muss natürlich auch entsprechend konfiguriert werden.

Konten-Einstellungen

| √ <u>user01@logistify.com</u> |                                 | Server-Eins           | tellungen            |       |       |           |     |
|-------------------------------|---------------------------------|-----------------------|----------------------|-------|-------|-----------|-----|
|                               | Server-Einstellungen            | Com contrary          | INAAD                |       |       |           |     |
|                               | Kopien & Ordner                 | Servertyp:            | IMAP                 | _     |       |           |     |
|                               | Verfassen & Adressieren         | Server:               | logistify.com        | Port: | 143 🖨 | Standard: | 143 |
|                               | Junk-Filter                     | <u>B</u> enutzername: | user01@logistify.com |       |       |           |     |
|                               | Synchronisation & Speicherplatz | Sicherheit und        | Authentifizierung    |       |       |           |     |

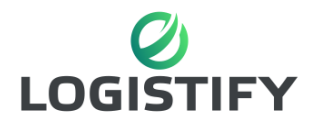

# 13. Installation CentOS 7 Server

#### 13.1 IP-Einstellungen

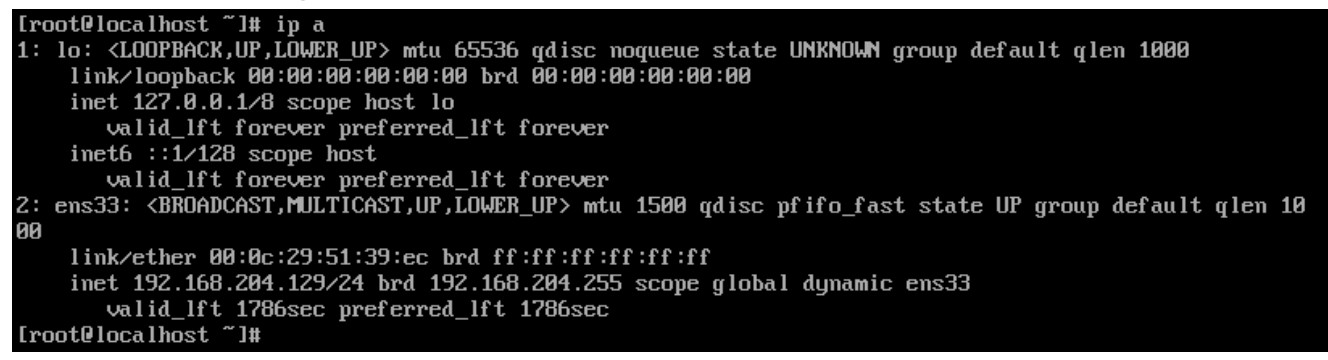

Um eine IP-Adresse zu erhalten musste ich zuerst dem Server dieselbe IP-Adresse wie einem Host zur Verfügung stellen. Anders konnten wir in der TBZ keinen Internetzugriff erhalten welcher für die Installation dringen nötig war. Mit dem «dhclient -v» Befehl konnte ich dann die korrekte Adresse abrufen.

#### 13.2 SSH-Server Installation

Zuerst musste der SSH-Server installiert werden, wozu ich einfach den Packet Manager «yum» nutzen konnte.

## [root@logistify ~]# yum -y install openssh-server

Anschliessend habe ich noch den entsprechenden Dienst über die Firewall freigegeben. Da wir in unserem Fall den Standard Port 22 nutzen, mussten wir nur den Dienst hinzufügen.

#### [root@logistify ~]# firewall-cmd --permanent --add-service=ssh Nun konnte ich mich über PuTTY mit dem Server verbinden.

| 🕵 PuTTY Configuration                                                                                                    |                                                                                                    | ? ×                                                                 |
|----------------------------------------------------------------------------------------------------|----------------------------------------------------------------------------------------------------|---------------------------------------------------------------------|
| Category:                                                                                                    |                                                                                                    |                                                                     |
| Session     Logging     Terminal     -Keyboard     Bell     Features     Window     Appearance     Behaviour     Translation     Selection     Colours     Connection     Proxy     Telnet     Rlogin     SSH     Serial | Basic options for your PuTTY set         Specify the destination you want to connect         Host Name (or IP address)         192.168.152.128         Connection type:         Raw       Telnet         Rlogin       SSH         Load, save or delete a stored session         Saved Sessions         logistify.ch         Default Settings         logistify.ch         Close window on exit:         Always       Never         Only on classing | ssion<br>t to<br>Port<br>22<br>d O Serial<br>Load<br>Save<br>Delete |
| About Help                                                                                                    | Open                                                                                                    | Cancel                                                              |

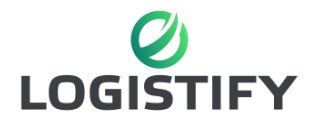

#### 13.3 FTP-Server Installation

Als erstes musste ich wieder den benötigten Dienst installieren und habe mich hierbei für «vsftpd» entschieden.

### [root@logistify ~]# yum -y install vsftpd

Nach der Installation habe ich direkt die benötigte Firewall Regel hinzugefügt, was wieder durch den Standard Port vereinfacht wurde.

[root@logistify ~]# firewall-cmd --permanent --add-service=ftp

Nachdem hinzufügen der Regel mussten anschliessend einige Konfigurationsdateien angepasst werden.

Example config file /etc/vsftpd/vsftpd.conf The default compiled in settings are fairly paranoid. This sample file loosens things up a bit, to make the ftp daemon more usable. Please see vsftpd.conf.5 for all compiled in defaults. READ THIS: This example file is NOT an exhaustive list of vsftpd options. Please read the vsftpd.conf.5 manual page to get a full idea of vsftpd's capabilities. Allow anonymous FTP? (Beware - allowed by default if you comment this out). nonymous\_enable=YES Uncomment this to allow local users to log in. When SELinux is enforcing check for SE bool ftp\_home\_dir local\_enable=YES Uncomment this to enable any form of FTP write command. write\_enable=YES

Durch entsprechende Anpassungen konnte ich das Anmelden von anonymen Benutzern deaktivieren und somit die Sicherheit für unseren Server erhöhen. Danach habe ich auch eine Port Range für gleichzeitige Sessions gesetzt, wodurch maximal 100 FTP Sessions gleichzeitig genutzt werden können. Dies kann auch zur Sicherheit beitragen und sollte entsprechend angepasst werden.

Nachdem alle Einstellungen konfiguriert wurden konnte der Dienst gestartet werden und zusätzlich wurde ein Benutzer für die FTP Verbindung erstellt.

| <pre>[root@logistifv home]# systemctl statu</pre> | us vsftpd           |        |         |     |           |                 |  |
|---------------------------------------------------|---------------------|--------|---------|-----|-----------|-----------------|--|
| • vsftpd.service - Vsftpd ftp daemon              | ab volopa           |        |         |     |           |                 |  |
| Loaded: loaded (/usr/lib/systemd/s                | ystem/vsftpd.servi  | ce; er | nabled; | Ve  | endor pre | eset: disabled) |  |
| Active: active (running) since Wed                | 2019-07-03 15:05:0  | 05 CES | 5T; lh  | 45n | nin ago   |                 |  |
| Main PID: 9177 (vsftpd)                           |                     |        |         |     |           |                 |  |
| CGroup: /system.slice/vsftpd.servi                | ce                  |        |         |     |           |                 |  |
| 9177 /usr/sbin/vsftpd /e                          | tc/vsftpd/vsftpd.co | onf    |         |     |           |                 |  |
|                                                   |                     |        |         |     |           |                 |  |
| Jul 03 15:05:05 logistify.ch systemd[             | 11: Starting Vsftp  | d ftp  | daemon  |     |           |                 |  |
| Jul 03 15:05:05 logistify.ch systemd[             | 1]: Started Vsftpd  | ftn    | daemon. |     |           |                 |  |
|                                                   | i]. Startea (Srepa  | TCD    | ademon. |     |           |                 |  |
| <pre>[root@logistify home]# ls -la</pre>          |                     |        |         |     |           |                 |  |
| total 0                                           |                     |        |         |     |           |                 |  |
|                                                   |                     | 0.7    |         | ~   | 1         |                 |  |
| drwxr-xr-x. 3 root                                | root                | 27     | Jul     | 3   | 14:35     |                 |  |
| dr-xr-xr-x. 17 root                               | root                | 224    | Jul     | 3   | 14:02     |                 |  |
| drwx 2 ftp logistify                              | ftp logistify       | 62     | Jul     | 3   | 14:17     | ftp logistify   |  |

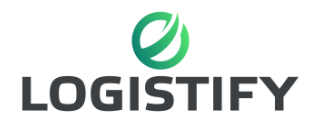

## 13.4 Webserver Installation

Für den Webserver habe ich Apache genutzt und konnte diesen wieder über «yum» installieren.

| [root@logistify home]# yum -y install httpd php                                                                                                    |
|----------------------------------------------------------------------------------------------------|
| Anschliessend habe ich den «http» Port freigegeben und den Dienst gestartet.                                                                                                    |
| [root@logistify home]# firewall-cmdpermanentadd-service=http                                                                                                    |
| Incote for the sustained in the second state of the second state of the second state o |
| <ul> <li>httpd.service - The Apache HTTP Server</li> </ul>                                                                                                    |
| Loaded: loaded (/usr/lib/systemd/system/httpd.service; disabled; vendor preset: disabled)<br>Active: active (running) since Wed 2019-07-03 15:15:31 CEST; 1h 41min ago                                                                                                    |
| Docs: man:httpd(8)                                                                                                    |
| man:apachect1(8)<br>Main PID: 19344 (httpd)                                                                                                    |
| Status: "Total requests: 50; Current requests/sec: 0; Current traffic: 0 B/sec"                                                                                                    |
| -19344 /usr/sbin/httpd -DFOREGROUND                                                                                                    |
| -19345 /usr/sbin/httpd -DFOREGROUND                                                                                                    |
| -19347 /usr/sbin/httpd -DFOREGROUND                                                                                                    |
| —19348 /usr/sbin/httpd -DFOREGROUND<br>—19349 /usr/sbin/httpd -DFOREGROUND                                                                                                    |
| -19499 /usr/sbin/httpd -DFOREGROUND                                                                                                    |
| L19500 /usr/sbin/httpd -DFOREGROUND                                                                                                    |
| Jul 03 15:15:31 logistify.ch systemd[1]: Starting The Apache HTTP Server<br>Jul 03 15:15:31 logistify.ch systemd[1]: Started The Apache HTTP Server.                                                                                                    |

Anschliessend habe ich unser Mockup auf den Server geladen und war damit auch schon fertig.

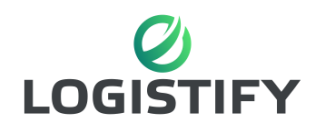

## 14. Testfälle

14.1 Testfälle Windows

Diese Testfälle testen die Windows Lösung in allen Bereichen.

| DHCP Funktion                                                                                                    |
|----------------------------------------------------------------------------------------------------|
| Der Test soll herausfinden ob das Leasing von IP Adressen an Clients funktioniert.                                            |
| Windows 10 Client                                                                                                    |
| .\admin                                                                                                    |
| Der Benutzer startet den Computer und logt<br>sich ein. Danach öffnet der Benutzer CMD<br>und gibt den Befehl «Ipconfig» ein. |
| Der Computer erhielt eine IP vom DHCP<br>Server.                                                                              |
| Der Client erhielt eine IP und der Lease ist auf dem DHCP ersichtlich.                                                        |
|                                                                                                    |

C:\Users\user01>ipconfig

Windows-IP-Konfiguration

Ethernet-Adapter Ethernet1:

Verbindungsspezifisches DNS-Suffix: Verbindungslokale IPv6-Adresse . : fe80::d8fc:a8a1:7fcb:a6f5%4 IPv4-Adresse . . . . . . . : 192.168.1.51 Subnetzmaske . . . . . . . : 255.255.255.0 Standardgateway . . . . . . . : 192.168.1.1

Teststatus:

Erfolgreich

| M239                                                                         | Dokumentation                                                            |                                                                                                    |
|------------------------------------------------------------------------------|--------------------------------------------------------------------------|----------------------------------------------------------------------------------------------------|
| Testfall 2 DNS Auflösung                                                     |                                                                          |                                                                                                    |
| Test:                                                                        | DNS Auflösung                                                            |                                                                                                    |
| Testbeschreibung:                                                            | Der Test soll he<br>DNS Server rich                                      | rausfinden ob die Auflösung des<br>ntig funktioniert.                                                       |
| Testgerät:                                                                   | Windows 10 Cli                                                           | ent                                                                                                    |
| Testbenutzer:                                                                | user01@logistfy                                                          | <u>/.com</u>                                                                                                |
| Aktion:                                                                      | Der Benutzer st<br>ein. Danach öffr<br>den Befehl «nsl<br>«nslookup wins | artet den Computer und logt sich<br>net der Benutzer CMD und gibt<br>ookup 192.168.1.1» und<br>rvm239» ein. |
| Erwartetes Resultat:                                                         | Die Auflösung d<br>Richtungen.                                           | les DNS funktioniert in beide                                                                               |
| Testergebnis:                                                                | Die Auflösung d<br>vollumfänglich.                                       | les DNS funktioniert                                                                                        |
| C:\Users\user01>nslookup<br>Server: WINSRVM239.logis<br>Address: 192.168.1.1 | winsrvm239 C:\Users\use<br>tify.com Server: WIN<br>Address: 19           | r01≻nslookup 192.168.1.1<br>SRVM239.logistify.com<br>2.168.1.1                                              |
| Name: winsrvm239.logis<br>Address: 192.168.1.1                               | tify.com Name: WIN<br>Address: 19                                        | SRVM239.logistify.com<br>2.168.1.1                                                                          |

Teststatus:

Erfolgreich

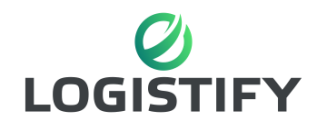

Testfall 3 Active Directory

| Test:                           |                    | Client im Active Directory                                                                                                    |
|---------------------------------|--------------------|----------------------------------------------------------------------------------------------------|
| Testbeschreibung:               |                    | Der Test soll herausfinden ob ein Client<br>problemlos in das Active Directory<br>eingebunden werden kann.                                                                                                    |
| Testgerät:                      |                    | Windows 10 Client                                                                                                    |
| Testbenutzer:                   |                    | admin                                                                                                    |
| Aktion:<br>Erwartetes Resultat: |                    | Der Benutzer startet den Computer und logt<br>sich ein. Danach öffnet der Benutzer die<br>Systemeinstellungen und trägt als Domäne<br>logistify.com ein. Wenn der Server erreicht<br>wird kommt eine Meldung das die Rechte<br>eines Domänenadministrators gebraucht<br>werden. Sobald die Logininformationen des<br>Administrators eingegeben wurden, sollte<br>man mit der Domäne verbunden sein.<br>Der Computer kann mit der Domäne<br>verbunden werden. |
| Testergebnis:                   |                    | Der Client wurde erfolgreich in der Domäne eingebunden.                                                                                                    |
| Einstellungen für Computernam   | en, Domäne und A   | rbeitsgruppe                                                                                                    |
| Computername:                   | CLIENT01           |                                                                                                    |
| Vollständiger<br>Computername:  | CLIENT01.logistify | .com                                                                                                    |
| Computerbeschreibung:           |                    |                                                                                                    |
| Domäne:                         | logistify.com      |                                                                                                    |
| Teststatus:                     |                    | Erfolgreich                                                                                                    |

| M239                            | Dokumentation                                                                                                    | LOGISTIFY                                                                                                    |
|---------------------------------|----------------------------------------------------------------------------------------------------|----------------------------------------------------------------------------------------------------|
| Testfall 4 Webseite             |                                                                                                    |                                                                                                    |
| Test:                           | Erreichbarkeit der W                                                                                                    | /ebseite                                                                                                    |
| Testbeschreibung:               | Der Test soll heraus<br>im internen Netzwer                                                                                                    | finden ob die Webseite<br>k erreichbar ist.                                                                                           |
| Testgerät:                      | Windows 10 Client                                                                                                    |                                                                                                    |
| Testbenutzer:                   | user01@logistfy.con                                                                                                    | <u>n</u>                                                                                                    |
| Aktion:<br>Erwartetes Resultat: | Der Benutzer startet<br>sich ein. Danach öffu<br>Webbrowser und gib<br>ein.<br>Erwartetes Resultat:<br>geöffnet ohne Fehleu<br>Verbindung und Aut<br>erfolgreich. | den Computer und logt<br>net der Benutzer einen<br>ot die URL logistify.com<br>Die Webseite wird<br>rmeldungen.<br>hentifizierung ist |
| Testergebnis:                   | Die Webseite kann e<br>werden.                                                                                                    | erfolgreich geöffnet                                                                                                    |
|                                 |                                                                                                    |                                                                                                    |

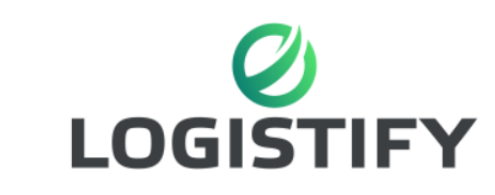

C

Teststatus:

 $\leftarrow$ 

ightarrow logistify.com

Erfolgreich

| M239                        | Dokumentation                                                                                                    |                                                |
|-----------------------------|----------------------------------------------------------------------------------------------------|------------------------------------------------|
| Testfall 5 Mail             | Funktionalität Mail Assau                                                                                             | ta                                             |
| Test:                       | Funktionalitat Mail Accoun                                                                                            | llS                                            |
| Testbeschreibung:           | Der Test soll herausfinder<br>Accounts funktionieren.                                                                 | n ob die Mail                                  |
| Testgerät:                  | Windows 10 Client                                                                                                    |                                                |
| Testbenutzer / Mailaccount: | user01@logistfy.com                                                                                                   |                                                |
| Aktion:                     | Der Benutzer startet den C<br>sich ein. Danach öffnet de<br>Thunderbird und schreibt<br><u>user02@logistify.com</u> . | Computer und logt<br>r Benutzer<br>ein Mail an |
| Erwartetes Resultat:        | Die Mail wird ohne Fehlern<br>verschickt und befindet sin<br>user02@logistify.com.                                    | meldungen<br>ch im Postfach von                |
| Testergebnis:               | Die Mail wurde erfolgreich                                                                                            | n verschickt.                                  |

| 📥 Posteingang             |                                                                  |                                             |
|---------------------------|------------------------------------------------------------------|---------------------------------------------|
| 🖓 Abrufen 🔽 🖍 Verfassen 🗸 | Chat & Adressbuch 🛇 Schlagwörter ~ 🍞 Schnellfilter               | <b>Q</b> Suchen <strg+k:< th=""></strg+k:<> |
| √⊠ user02@logistify.com   | 🛠 📮 Ungelesen 🏠 Gekennzeichnet 🙎 Kontakt 🔊 Schlagwörter 🕅 Anhang |                                             |
| 📥 Posteingang (4)         |                                                                  |                                             |
| Gesendet                  | E ★ U Betreff                                                    | •• Beteiligte                               |
| Banjarkarh                | 😭 Test                                                           | <ul><li>user01</li></ul>                    |
| Teststatus:               | Erfolgreich                                                      |                                             |

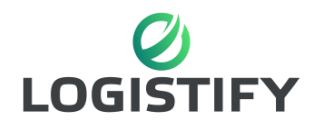

## 14.2 Testfälle Linux

Diese Testfälle testen die Linux Lösung in allen Bereichen.

| Testfall 1 SSH       |                                                                                                    |
|----------------------|----------------------------------------------------------------------------------------------------|
| Test:                | Verbindung über SSH                                                                                                    |
| Testbeschreibung:    | Durch einen Verbindungsaufbau mit PuTTY soll geprüft werden ob dieser gelingt.                                                       |
| Testgerät:           | Windows 10 Host mit PuTTY                                                                                                    |
| Testbenutzer:        | root                                                                                                    |
| Aktion:              | Der Benutzer baut eine Verbindung über<br>PuTTY zum SSH-Server auf und prüft ob<br>dieser und die nachfolgende Anmeldung<br>gelingt. |
| Erwartetes Resultat: | Verbindung und Authentifizierung ist erfolgreich.                                                                                    |
| Testergebnis:        | Verbindung und Authentifizierung ist erfolgreich.                                                                                    |

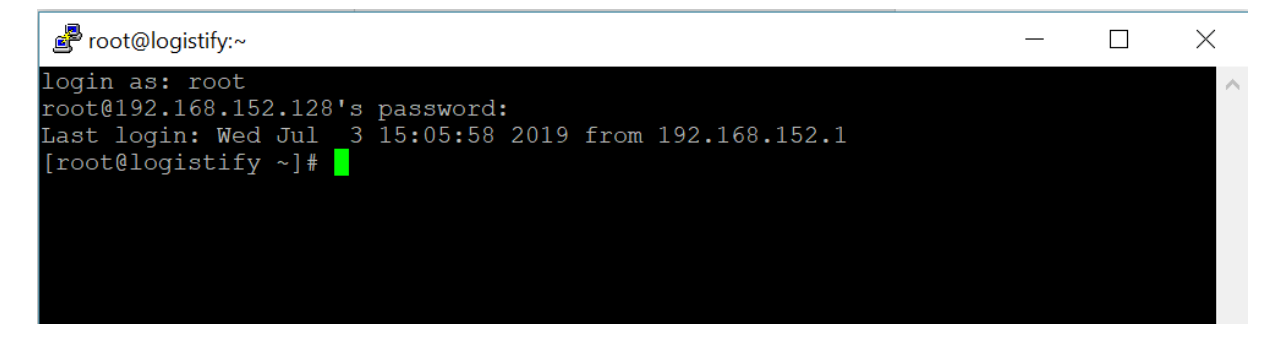

**Teststatus:** 

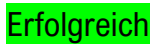

LOG M239 Dokumentation Testfall 2 FTP Test: Datentransfer über FTP Testbeschreibung: Verbindungsaufbau mit FileZilla und übertragen einer Datei Testgerät: Windows 10 Host mit FileZilla **Testbenutzer:** root Durch einen Verbindungsaufbau mit FileZilla Aktion: und anschliessendem übertragen einer Datei soll die Verbindung durch den Benutzer geprüft werden. Verbindung und Authentifizierung ist **Erwartetes Resultat:** erfolgreich.

#### Testergebnis:

Verbindung und Authentifizierung ist erfolgreich.

| Server: [ftp://192.168.152.] Benutzername: root Passwort: •••••                                    | •••          | Port: Verbinden                                        |
|----------------------------------------------------------------------------------------------------|--------------|--------------------------------------------------------|
| Status: Connected to 192.168.152.128                                                               |              |                                                        |
| Status: Empfange Verzeichnisinhalt                                                                 |              |                                                        |
| status: Anzeigen des verzeichnisinnalts für /root abgeschlossen                                    |              |                                                        |
| Lokal: C:\Users\Anujan\                                                                            | ×            | Server: /root                                          |
| 🖽 🔁 Anujan                                                                                         | ^            |                                                        |
| ⊞- <mark> </mark> Default                                                                          |              | i⊞ <mark>]</mark> root                                 |
|                                                                                                    |              |                                                        |
|                                                                                                    |              |                                                        |
| Windows                                                                                            | $\checkmark$ |                                                        |
| Datainama Datain Dataitura Zulatzt gaš                                                             | ^            | Datain Datoi Dataitur Zulatztia Barach Bacitza         |
| Datename Dateig Dateityp Zuletzt gea                                                               | , ,          | Daten Daten Datenyp Zuletzt g berech besitze           |
| android Dateiord 29.05.2019                                                                        |              | pki Dateio 03.07.20 drwxr- root ro                     |
| Android Dateiord 29.05.2019                                                                        |              | bas 4'744 BASH 03.07.20rw root ro                      |
| I.gradle Dateiord 29.05.2019                                                                       |              | bas 18 BASH 29.12.20rw-r root ro                       |
| IntelliJId Dateiord 29.05.2019                                                                     |              | bas 176 BASH 29.12.20rw-r root ro                      |
| 3D Objects Dateiord 13.06.2019                                                                     |              | bas 176 BASHR 29.12.20rw-r root ro                     |
| Anwendu Dateiord                                                                                   |              | cshrc 100 CSHRC 29.12.20rw-r root ro                   |
| AppData Dateiord 29.05.2019                                                                        |              | nnd 1'024 RND 03.07.20rw root ro                       |
| The Contacts Dateiord 13.06.2019                                                                   |              | Ltcsh 129 TCSHR 29.12.20rw-r root ro                   |
| Cookies Dateiord                                                                                   |              | anac 1'234 CFG-D 03.07.20rw root ro                    |
| Desktop Dateiord 20.06.2019                                                                        |              |                                                        |
| Docume Dateiord 30.06.2019                                                                         |              |                                                        |
| Downloa     Dateiord     03.07.2019      Dateion und 20 Verzeichnisse Gesamterößer 7/618/777 Putes | *            | R Dateion und 1 Verzeichnie, Gesamtgrößer 7'601 Rutes  |
| o Dateien und 30 verzeichnisse. Gesanntgrobe, 7 010 777 bytes                                      |              | o Batelen und Friedzeichnis. Gesantigiobe. 7 ob Fbytes |
| Server/Lokale Datei Kich   Datei auf Server Größe   Prio   Status                                  |              |                                                        |
| Zu übertragende Dateien Fehlgeschlagene Übertragungen Erfolgreiche Ü                               | lbert        | ragungen                                               |
|                                                                                                    |              | 🔒 🕐 Warteschlange: leer 🖉 🔍                            |
| Teststatus:                                                                                        |              | Erfolgreich                                            |

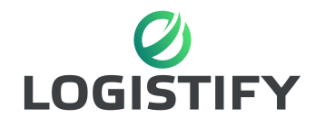

**Testfall 3 Webseite** Test: Aufruf der Webseite über den Browser Mockup wird über Browser aufgerufen **Testbeschreibung:** Testgerät: Windows 10 Host mit Firefox **Testbenutzer:** Host Aktion: Der Benutzer versucht zu testen ob durch das aufrufen des Servers über einen Browser das Mockup ersichtlich ist. Webseite ist erreichbar und ersichtlich **Erwartetes Resultat:** Webseite ist erreichbar und ersichtlich **Testergebnis:** 

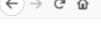

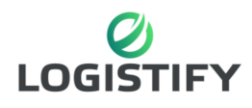

«Simple Logistik für Jedermann»

Kontaktformular

Name Vorname Email

**Teststatus:** 

Erfolgreich

| M239                                             | Dokumentation                                                                                         |                                                                                         |
|--------------------------------------------------|----------------------------------------------------------------------------------------------------|-----------------------------------------------------------------------------------------|
| Testfall 4 Webmail<br>Test:<br>Testbeschreibung: | Aufruf des Webmails<br>Webmail wird über ei                                                           | nen Browser aufgerufen                                                                  |
| Testgerät:<br>Testbenutzer:<br>Aktion:           | Windows 10 Host mit<br>Host<br>Der Benutzer nutzt ei<br>das Webmail Interfac<br>Darüber soll das Logi | : Firefox<br>nen Webbrowser, um<br>e des Servers zu öffnen.<br>n auf das Mail erfolgen. |
| Erwartetes Resultat:                             | Webmail kann aufger<br>Login ist erfolgreich                                                          | ufen werden und das                                                                     |
| Testergebnis:                                    | Webmail kann nicht a                                                                                  | ufgerufen werden                                                                        |

 $\leftrightarrow$  > C

(i) 192.168.152.128/squirrelmail/src/login.php

Teststatus:

Fehlgeschlagen

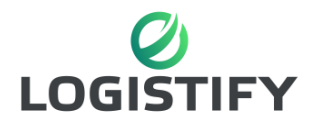

## 15. Massnahmen

In der Erstellung unserer Lösung sind wir streng nach IPERKA vorgegangen. Um eine ideale Lösung zu finden haben nach den jeweils besten Produkten für unsere Plattform informiert und bei Möglichkeit haben wir auf Lösungen zurückgegriffen, welche bereits auf den Systemen vorhanden waren. Da wir auch einen Zeitplan erstellt hatten kamen wir gut voran und konnten uns bei Problemen mit dem aufbereiten der Systeme meist untereinander helfen. Damit wir bei bestimmten Abschnitten nicht zu sehr ins Thema eintauchen und dabei Zeit verschwenden haben wir immer zuvor definiert wie weit wir gehen würden. Das half vor allem damit die Arbeiten streng nach dem Zeitplan zu erledigen.

# 16. Fazit

Das Projekt war für uns sehr lehrreich. Hilfreich war auf jeden Fall, dass wir Windows wie auch die Linuxseite angeschaut haben. Grundsätzlich konnten wir fast alle Ziele, die wir uns gesetzt haben, erfolgreich erreichen. Ausserdem konnten wir während des Projektes zusätzliche Features umsetzten, die wir ursprünglich gar nicht geplant hatten. Schlussendlich half unsere Planung und die Ambition zwei gute Internetserver auf die Beine zu stellen.

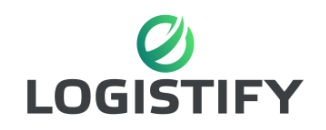

# 17. Allgemeine Informationen zum Modul

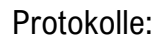

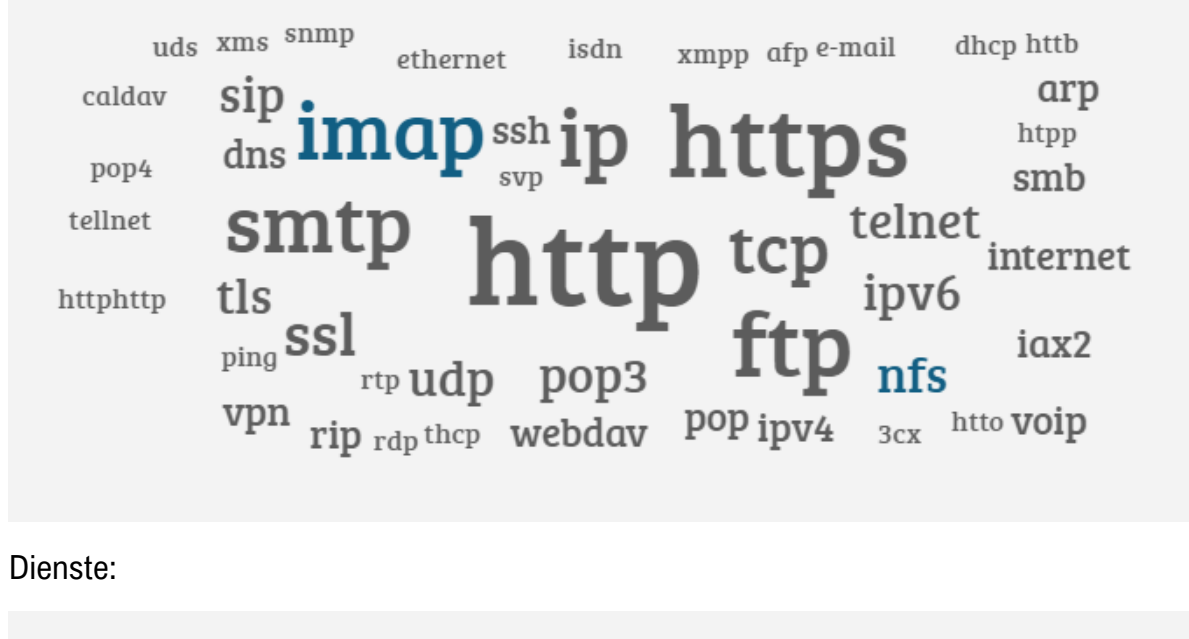

| xampp <sup>ntfs</sup> mia db SS            | capital bra web applikation<br>l certificate kalender live chat |
|--------------------------------------------|-----------------------------------------------------------------|
| büstenhalter imap SSI http                 | s web shop vpn                                                  |
| <sup>login</sup> mysql<br>sql<br>datenbank | tls maria db<br><b>ranet</b> backup ssh                         |
| my sql<br>voip<br>press f for respect      | chat mail konto<br>email server php mongodb                     |

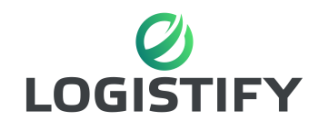

## Pflichtenheft:

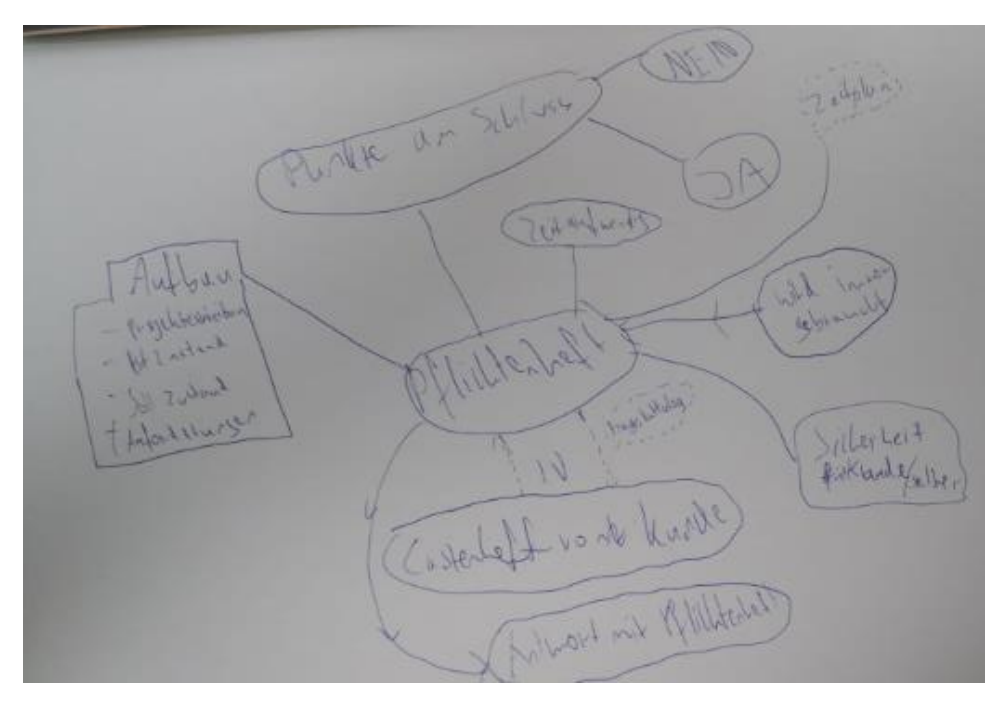

Webdesigner erkärt was Pflichten- und Lastenheft sind